## 滨医医学院成教平台学位主干课考试自测练习操作步骤

## 一、软件安装

1.安装方法一

在手机"应用商店"中,搜索"学习通"APP,下载安装。

## 2.安装方法二

使用手机扫描下方二维码,按照手机提示安装"学习通"APP。

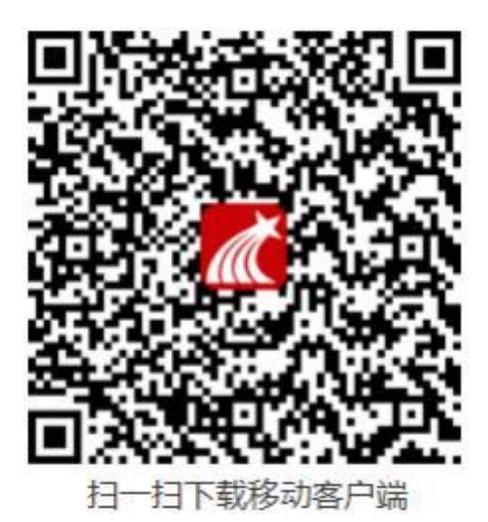

(务必于考试前安装完毕)

二、登入"学习通"

1.点击选择"**其他登录方式**"

| <b>,</b> 们中国移动 🗢 | 下午9:00                  | 18:12   1.4K/s ⊮∰ ੴ ∞ 💿 · | 311 念 (55)<br>三 |
|------------------|-------------------------|---------------------------|-----------------|
| 登录               |                         | 机构账号登录                    |                 |
|                  | ₩ 忘记层码?                 | <del>デ</del> ラ/エラ<br>密码   | ₩ 忘记密码?         |
|                  | 登录                      | 我已阅读并同意学习通《隐私<br>登录       | 政策》和《用户协议》      |
| 助用户注册            | 手机验证有意味                 | 新用户注册                     | 8               |
|                  |                         |                           |                 |
|                  | 其它登录方式                  |                           |                 |
|                  |                         | ≡□                        | <               |
|                  | s - c uuu - 🗸 🗸         |                           |                 |
|                  | 15:01   1.1K/s ½ ♂<br>< | 記<br>記<br>会               |                 |
|                  | 请完善信息,以便下<br>码          | 次可直接用手机号登录或找回密            |                 |
| 此处跳过绑定手机号        | +86 』 手机号<br>验证码        | 获取验证码                     | 比处跳过绑定手机号       |
|                  |                         | 确认                        |                 |
|                  |                         | 跳过                        |                 |

(1)学校/单位/UC 机构代码:

## 选择学校名称: 滨州医学院继续教育学院

(2)学号/工号:

输入您的学号

(3) 密码:

密码同电脑端密码一致

三、进入自测练习

登录成功后,在首页顶部切换一下学校单位,选择滨州医学院继续教育
 学院,然后选择课程学习,点击进去找到其他课程-《202411学位主干课程考试
 自测》,点击进去找到章节,查找自己专业所对应的课程点击进去进行自测练
 习,自测练习题可以作答练习多次,随机出题。

| 5:19   1.6K/s 经 <sup>(2)</sup><br>首 <mark>页 ~                                     </mark> | ← → 號: ⊕ Q □ □ ↓ ···· □ □ 16:24   1.0K/s 经 ੴ ぷ॥ இ III |
|-------------------------------------------------------------------------------------------|-------------------------------------------------------|
| Q 找资料                                                                                     |                                                       |
| 常用 发现 关注 微读书 知视频                                                                          | 滨州医学院继续教育学院 mbz nc                                    |
| 滨州医学院继续教育学院 >                                                                             |                                                       |
| 移动图书馆                                                                                     | <b>1</b> 移动图书馆 >>                                     |
| 教师课表 >                                                                                    | 教师课表                                                  |
| Ţ3                                                                                        |                                                       |
| 近使用 更多 >                                                                                  | 最近使用 更多 〉                                             |
| 生物化学 课程 +常用                                                                               | +常用 +常用                                               |
| 202205学位主干课程考试 (課程) +常用                                                                   | 202205学位主干课程考试 ## +常用                                 |
| <b>组</b> + 创建小组                                                                           | <b>小组</b> + 创建小组                                      |
| 荐 热门帖子 学习吧 校友圈 共读社 技能堂                                                                    | 推荐 热门帖子 学习吧 校友圈 共读社 技能堂                               |
| 高等数学           介<br>首页         八<br>消息         「         只<br>我                           | ○○○○○○○○○○○○○○○○○○○○○○○○○○○○○○○○○                     |
| ≡ □ <                                                                                     |                                                       |

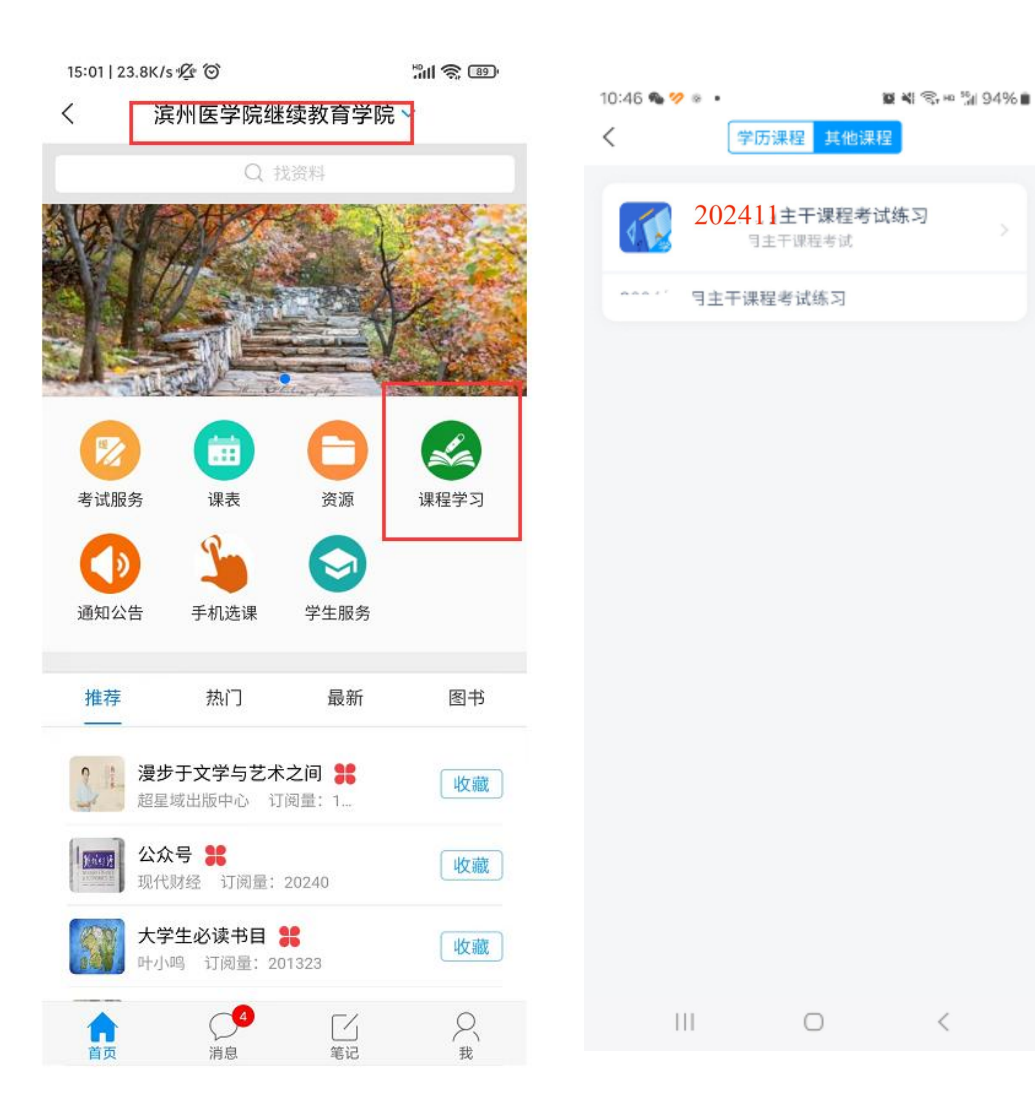

| < 2024                       | 411主干课程考试    | 练习 客服    | 章节测验                     |
|------------------------------|--------------|----------|--------------------------|
| 本课程已结课。任务点                   | 原无法完成,作业、章节油 | 则验不支持作答。 | 生理学自测题 0                 |
| 任务                           | 章节           | 更多       |                          |
| 1 护理学专业                      |              | ^        |                          |
| 1.1 内科护理                     | 学            |          | 由此作答 >                   |
| 1.2 外科护理                     | 学            |          | 1.[单选题] 切除动物前庭小脑后,动物将表现为 |
| 1.3 流行病学                     |              |          | A 站立不稳                   |
| 2 <b>口腔医学专业</b>              |              | ^        | B 四肢乏力                   |
| 1 2.1 口腔内科                   | 学            |          | C 动作不协调                  |
| <ol> <li>2.2 口腔颌面</li> </ol> | 外科学          |          |                          |
| 1 2.3 生理学                    |              |          | D 静止性震颤                  |
| 3 药学专业                       |              | ^        | 2.1 动业啊 她兄弟来来兄是裕文的历日日    |
| 1 3.1 药物化学                   |              |          | 2.[早远题] 櫃冰病患看冰里增多的原因定    |
| 3.2 药剂学                      |              |          | A 饮水过多                   |
| 1 3.3 药理学                    |              |          | B 肾小球滤过率增高               |
| 111                          | $\cap$       | (        |                          |